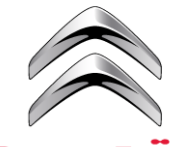

# ALERTAS DE PERIGO DA CITROËN CITROËN GUIA DO SISTEMA DE NAVEGAÇÃO PARA TABLET COM ECRÃ TÁCTIL DE 7"

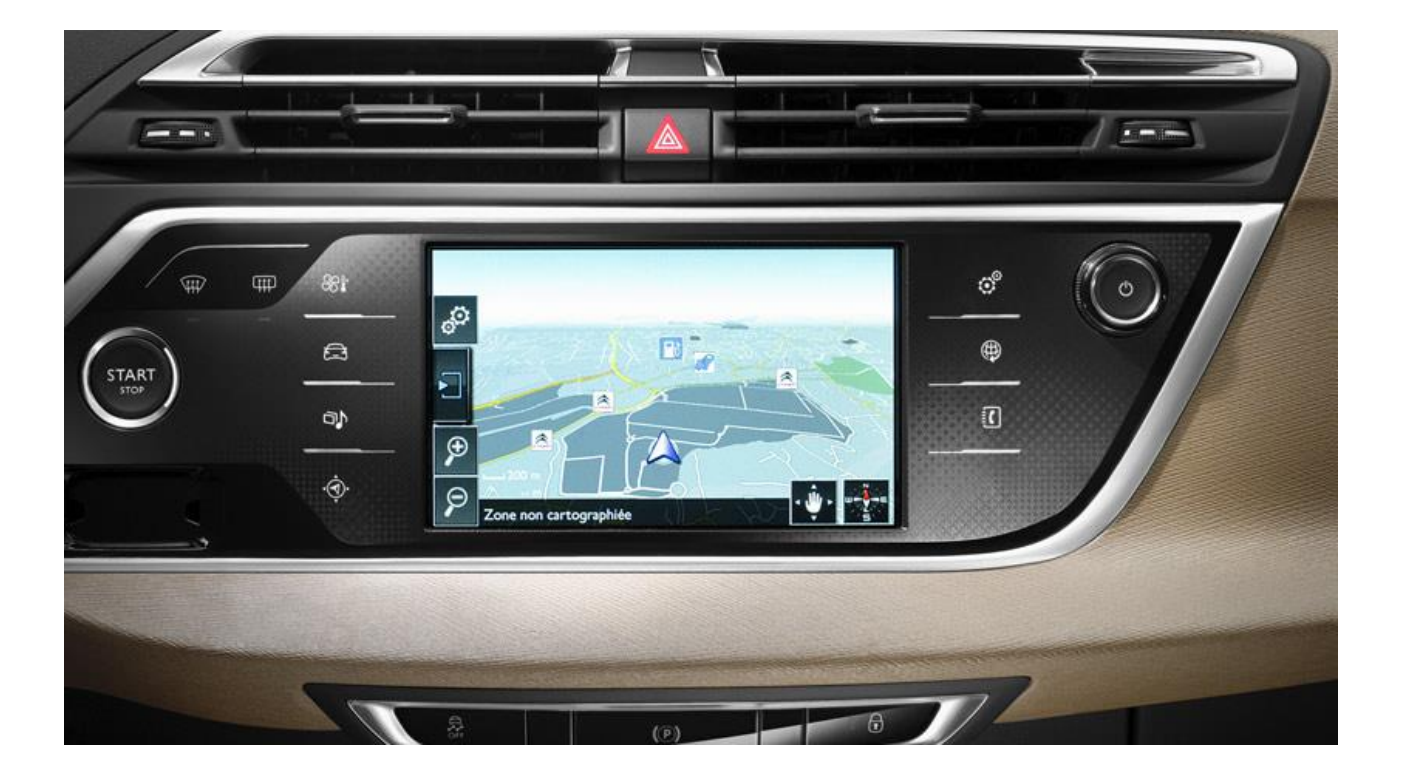

O presente documento descreve o procedimento para comprar, descarregar e instalar as actualizações e bases de dados do mapa de Alertas de Perigo da Citroën a partir do site <u>http://citroen.navigation.com/</u>.

## **1. REQUISITOS**

- 1. Um veículo Citroën equipado com um sistema de navegação com ecrã táctil (o novo C4 PICASSO está equipado com um).
- 2. A instalação automática de Alertas de Perigo utilizando o Assistente de Instalação requer a utilização de um Mac ou um PC, assim como direitos de administrador para a instalação do Adobe Flash e do Adobe Air (consulte as configurações necessárias).
- 3. Uma unidade USB vazia.

| 2. AQUISIÇÃO E CRIAÇÃO DE UMA CONTA                                                                                                    |                                                                                                    |  |  |
|----------------------------------------------------------------------------------------------------|----------------------------------------------------------------------------------------------------|--|--|
| Seleccione o veículo em<br>http://citroen.navigation.com/ site.                                                                               | CARTES DE<br>Panier Activation                                                                                                    |  |  |
| Seleccione o produto pretendido: Alertas de<br>Perigo da Citroën ou actualizações de<br>mapas descarregáveis.                                 | BASE DE DONINÉE S EMYYWAY DES RADARS ET ZONES À RISQUES       € 7,99       ACHETER>         FRANCE – MARS 2013       Cette base de données zones à risques Europe eMyWay       Cette base de données contient également les alertes radars de 15 pays en Europe.       Cette base de données contient également les alertes radars de 15 pays en Europe.         (Hors Allemagne, Suisse et Irlande - selon législation en vigueur).       Hors Allemagne, Suisse et Irlande - selon législation en vigueur).                                                                                                    |  |  |
| Siga as instruções para criar uma conta de utilizador e finalizar a compra.                                                                   | En accord avec la nouvelle réglementation française, les données<br>disponibles en France intégrent les zones à risques mais pas les<br>radars. Si votre système vous indiquait les radars, lis seront remplacés<br>par les zones à risques lors de l'installation de ce fichier, pour vous<br>mettre en conformité avec la loi.<br>Cette base de données est mise à jour mensuellement.<br>ENYWAY ZONE S À RISQUES CITROËN ABONNEMENT DE 12 MOIS<br>La base de données Zones à Disques Citroën est mise à jour                                                                                                    |  |  |
| A conta de utilizador permite-lhe aceder às descargas compradas e aos códigos de activação para produtos digitais com os direitos protegidos. | Image: System content is a point of the initial system content is a point of the initial system content is a point of the inininitial system content is a point of the in |  |  |

# 4. PREPARAÇÃO DA UNIDADE USB

Para poder ser reconhecida pelo sistema, a unidade USB utilizada para descarregar os Alertas de Perigo tem de estar no formato FAT 32/MBR.

Formatar novamente a unidade USB antes de copiar actualizações de mapas para a mesma garante que evita quaisquer problemas com o sistema.

Nota: formatar a unidade USB elimina todos os ficheiros actualmente armazenados na mesma.

No Windows:

- Introduza a unidade USB no computador
- Inicie o Explorador de ficheiros (prima as teclas "Windows" e "E" simultaneamente)
- Clique com o botão direito do rato na unidade USB e, em seguida, em "Format" (Formatar) no menu de contexto
- Seleccione "FAT 32 (default)" (FAT32 (predefinição)) como sistema de ficheiros e, em seguida, clique em "Start" (Iniciar)

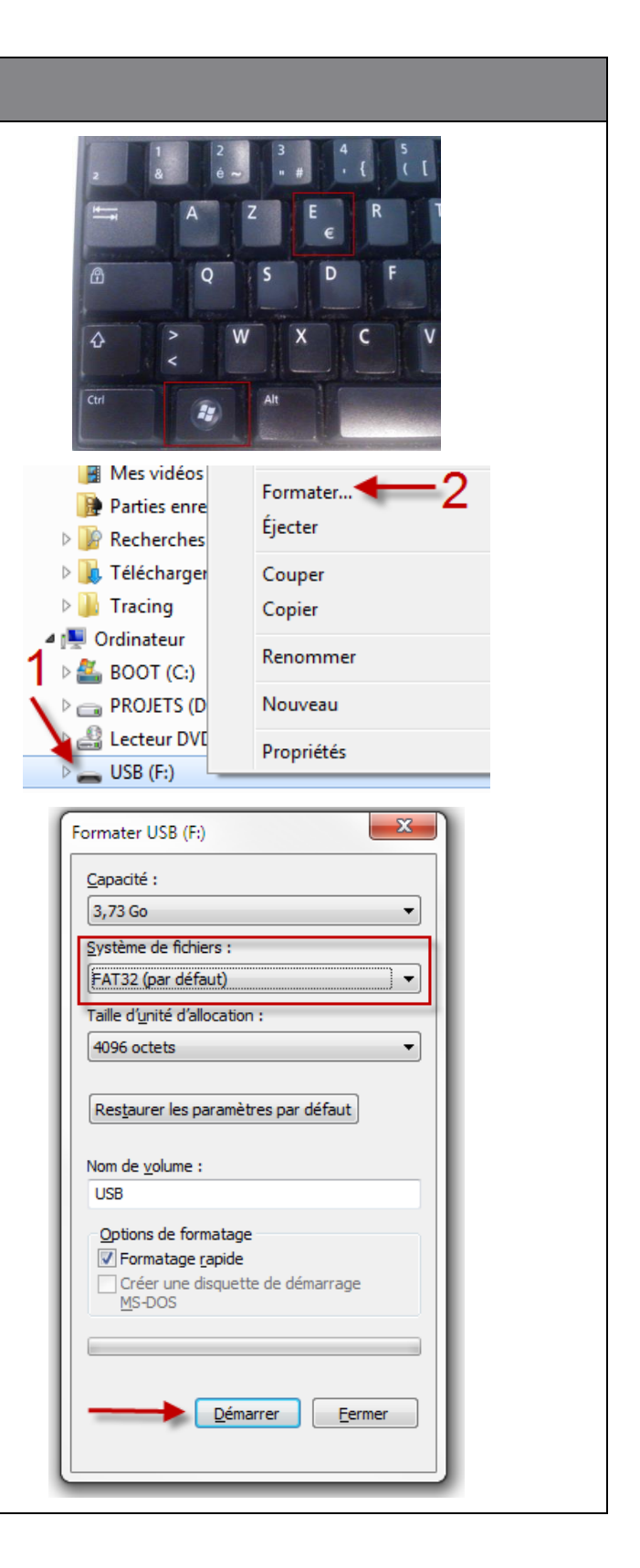

# **2. DESCARREGAR**

Os Alertas de Perigo ou as actualizações de mapas podem ser descarregados a partir da página "Confirm your order" (Confirme a encomenda) depois de efectuada a compra.

Também pode aceder aos mesmos a qualquer momento a partir de "My account" (A minha conta) na secção "Show my order" (Mostrar a minha encomenda).

Nota: os Alertas de Perigo (para não subscritores) estão disponíveis durante 45 dias após a compra ou até um máximo de 3 descargas.

Existem dois métodos de instalação:

- Assistente de instalação (recomendado): um assistente guia-o através do processo de descarga e instalação. Este é o método recomendado.
- Descarga directa (para utilizadores avançados): extraia e copie os ficheiros para a própria unidade USB.

#### Assistente de instalação

Se estiver a utilizar o assistente de instalação, deve certificar-se de que instalou previamente o Adobe Flash e o Adobe Air no computador.

Clique no "Installation wizard" (Assistente de instalação). Aparece uma janela de contexto.

Observação: se o distintivo no lado oposto não for exibido, isso significa que o plug-in Adobe Flash não está instalado no computador ou que a versão instalada é demasiado antiga. Clique no link apresentado e siga as instruções. É necessário reiniciar o browser.

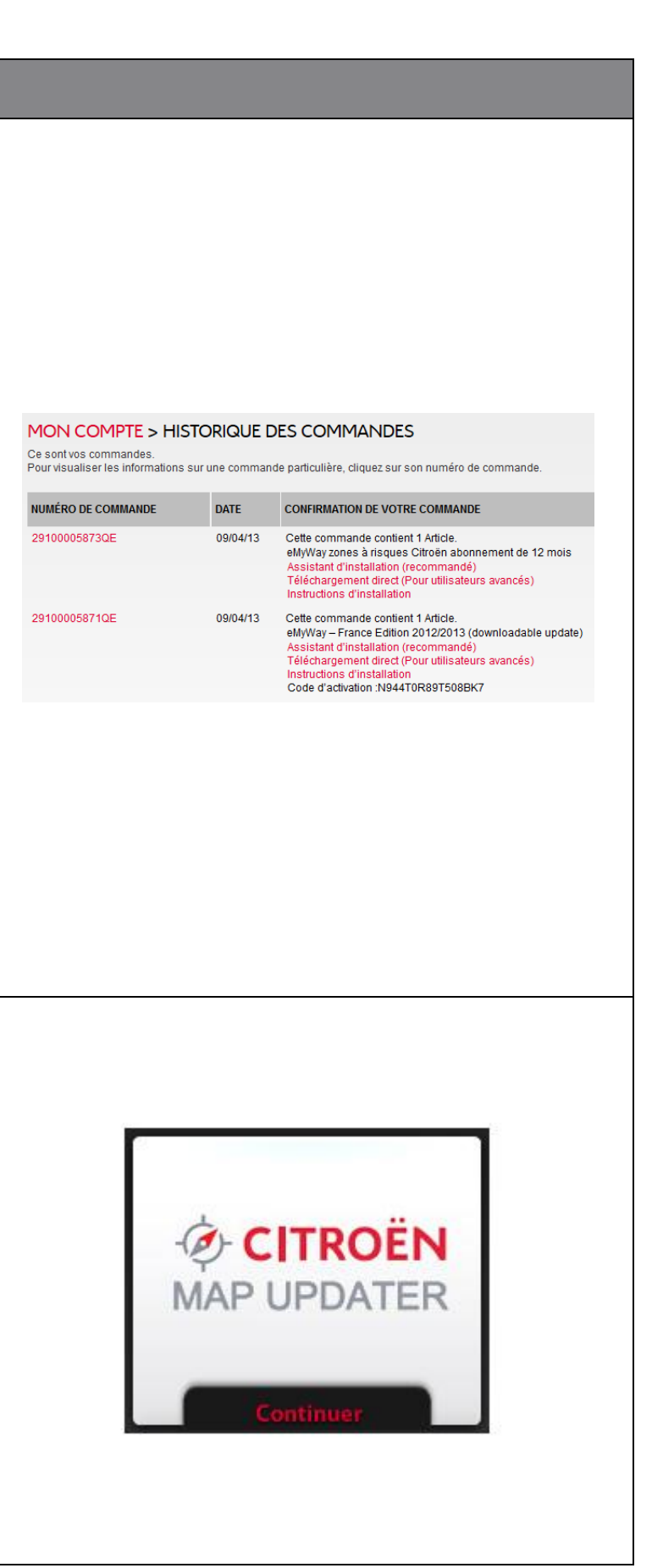

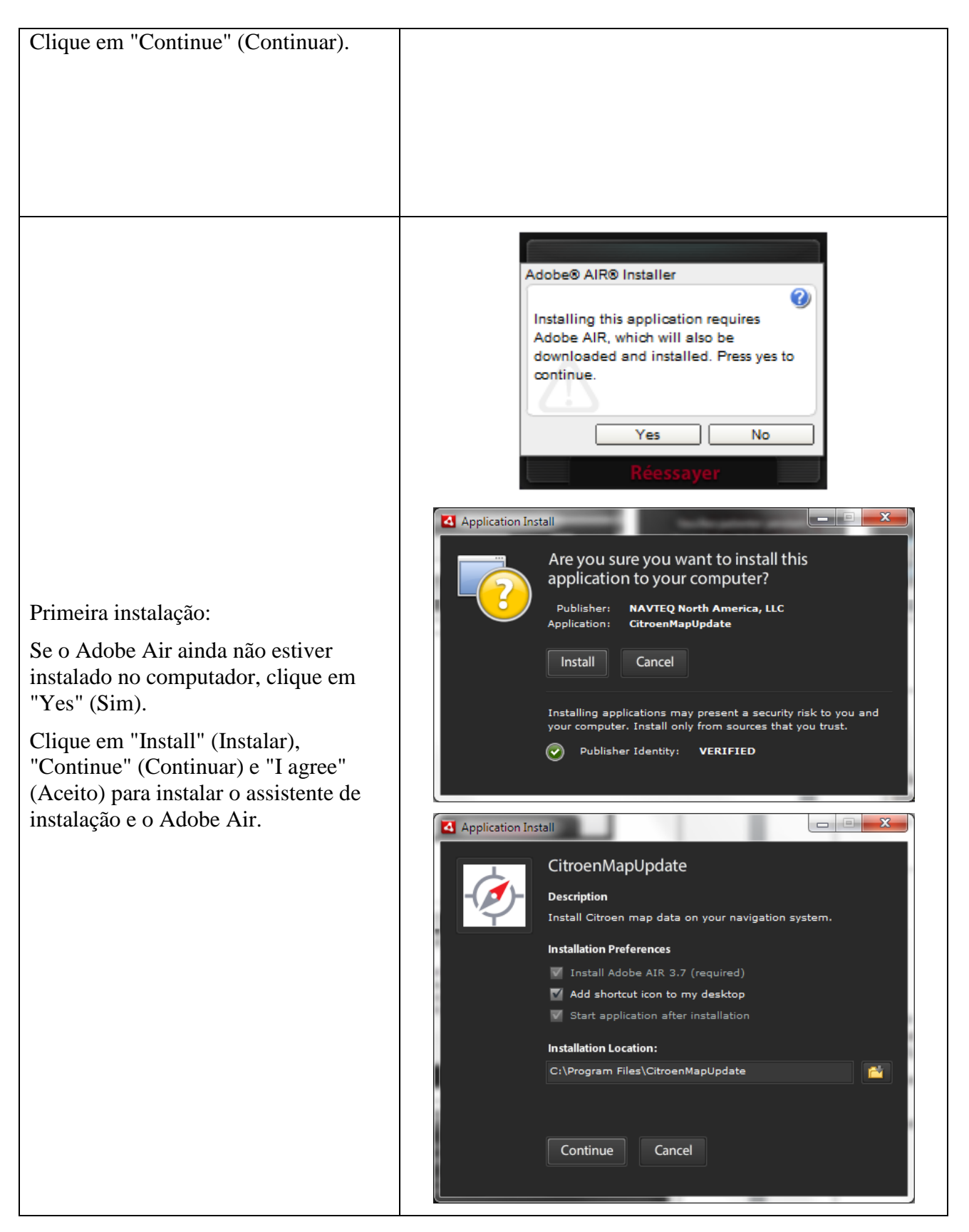

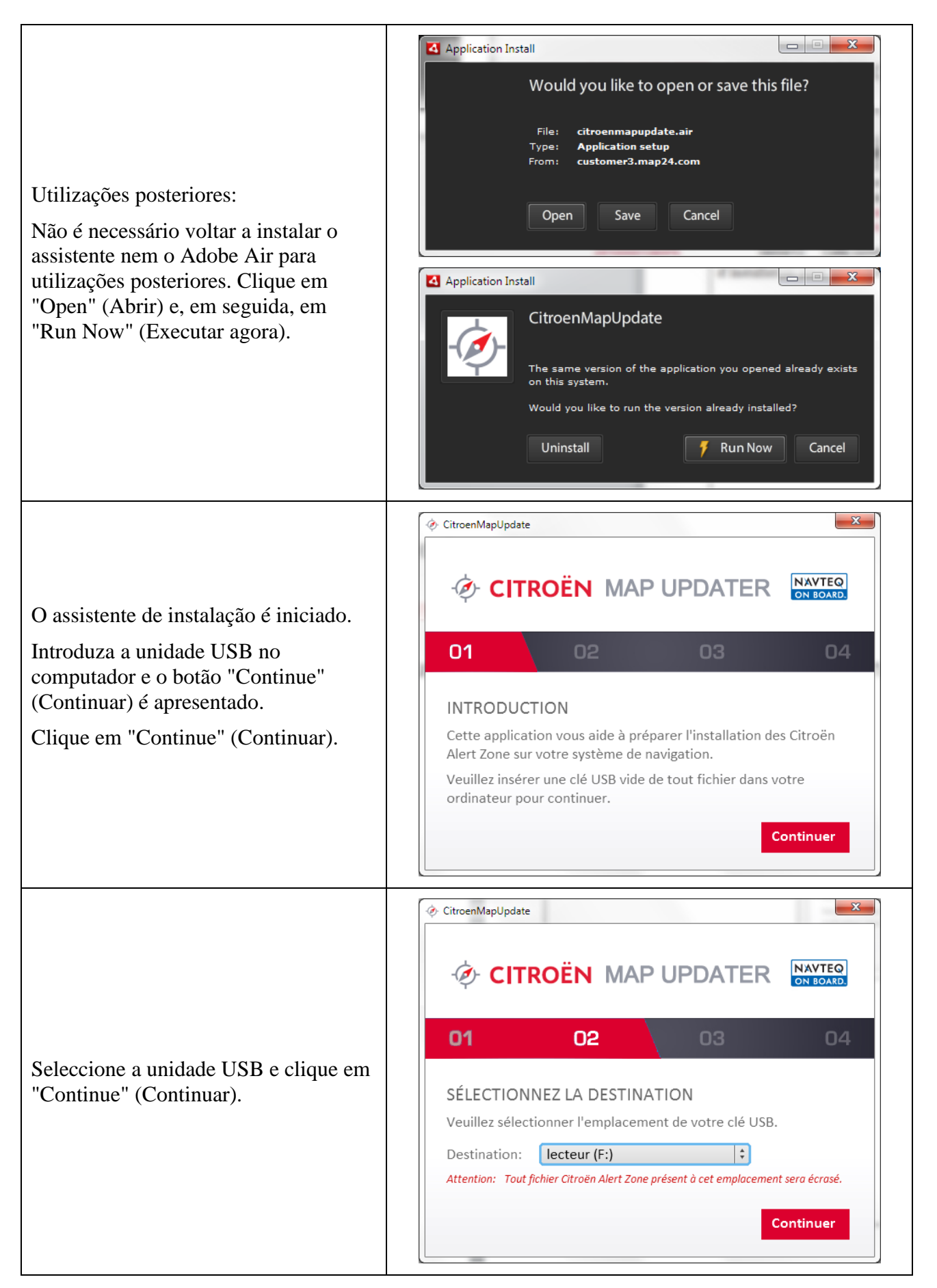

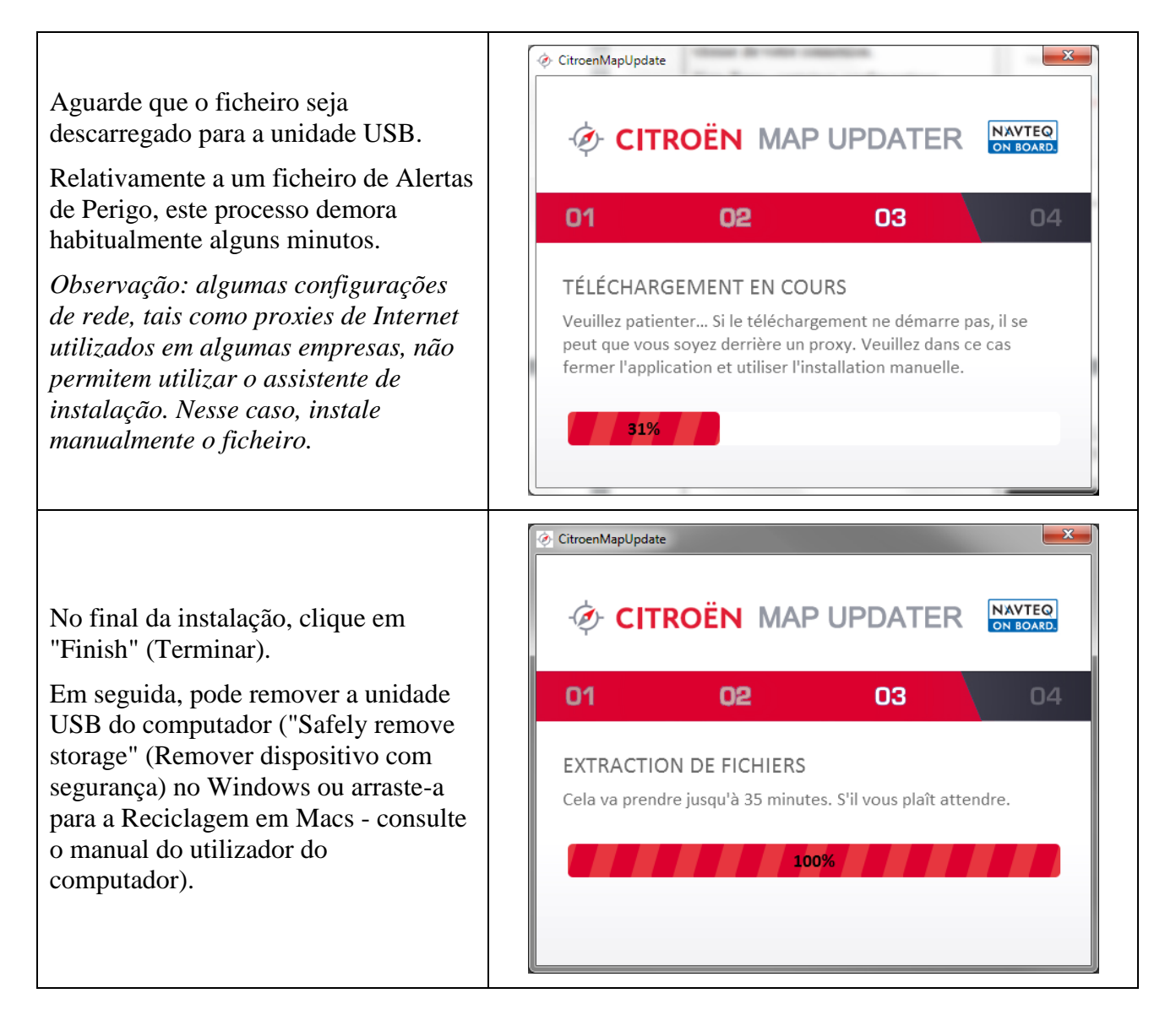

| Descarga manual<br>Clique no link "Direct download (for<br>advanced users)" (Descarga directa<br>(para utilizadores avançados)). O<br>gestor de ficheiros solicita a descarga<br>de um ficheiro ZIP para a unidade<br>seleccionada.                                                                                                    | d=RfKV ☆ ▼ C I II + Yahoo<br>red<br>E4991151341001C.ZIF<br>Temps restant : 5 min                                                                                                    | ✓ 5m ✓ 5m ✓ |
|----------------------------------------------------------------------------------------------------|----------------------------------------------------------------------------------------------------|----------------------------------------------------------------------------------------------------|
| <ul> <li>Extraia o conteúdo do ficheiro descarregado para o directório raiz da unidade USB:</li> <li>Abra o ficheiro descarregado</li> <li>Copie o conteúdo do ficheiro ZIP: mantenha premida as teclas "CTRL" e "A" para seleccionar e, em seguida, "CTRL" e "C" para copiar</li> <li>Cole-o na unidade USB: com o botão direito do rato, clique na unidade USB no Explorador de ficheiros e, em seguida, cole</li> </ul> | <ul> <li>Recherches</li> <li>Télécharger</li> <li>Tracing</li> <li>Tracing</li> <li>Ordinateur</li> <li>BOOT (C:)</li> <li>PROJETS (D</li> <li>Lecteur DVI</li> <li>USB (F:)</li> </ul> | Couper<br>Copier<br>Coller 2<br>Renommer<br>Nouveau<br>Propriétés                                                                                                    |
| ficheiros não suporta ficheiros<br>comprimidos, a actualização não será<br>reconhecida se o ficheiro ZIP for<br>copiado directamente para a unidade<br>USB.                                                                                                    |                                                                                                    |                                                                                                    |

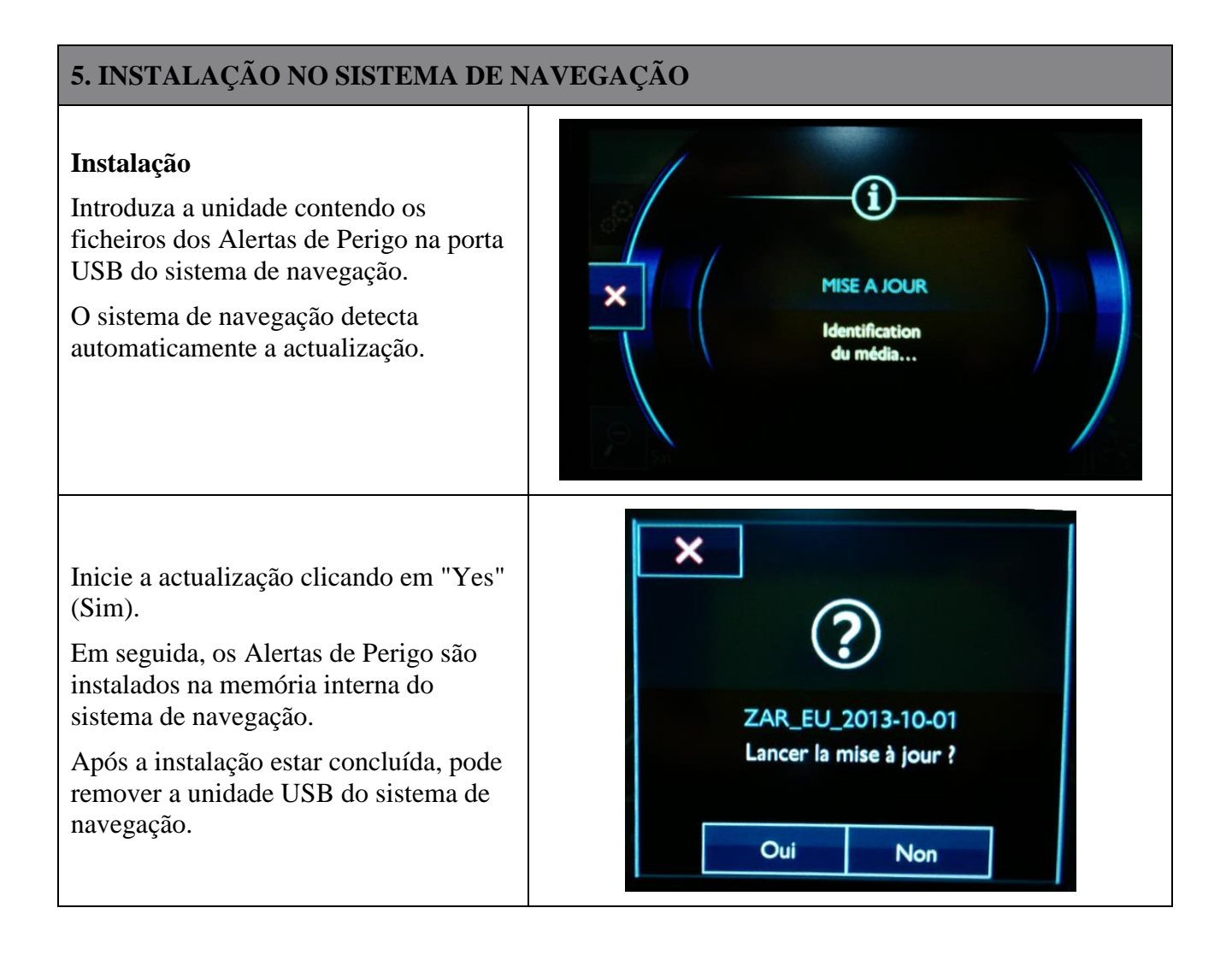

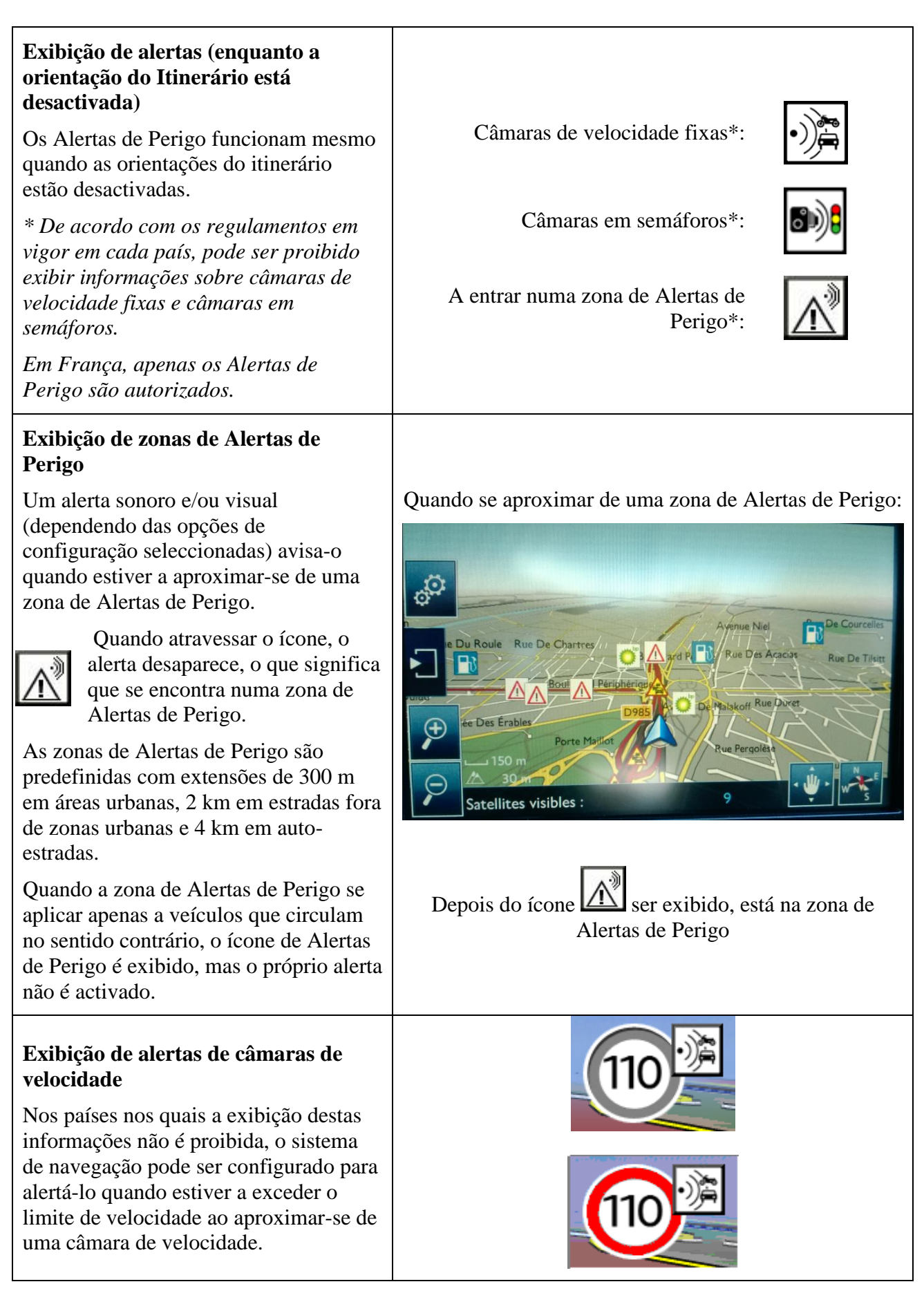